# NedInfra Tekenen Lite Installatiehandleiding

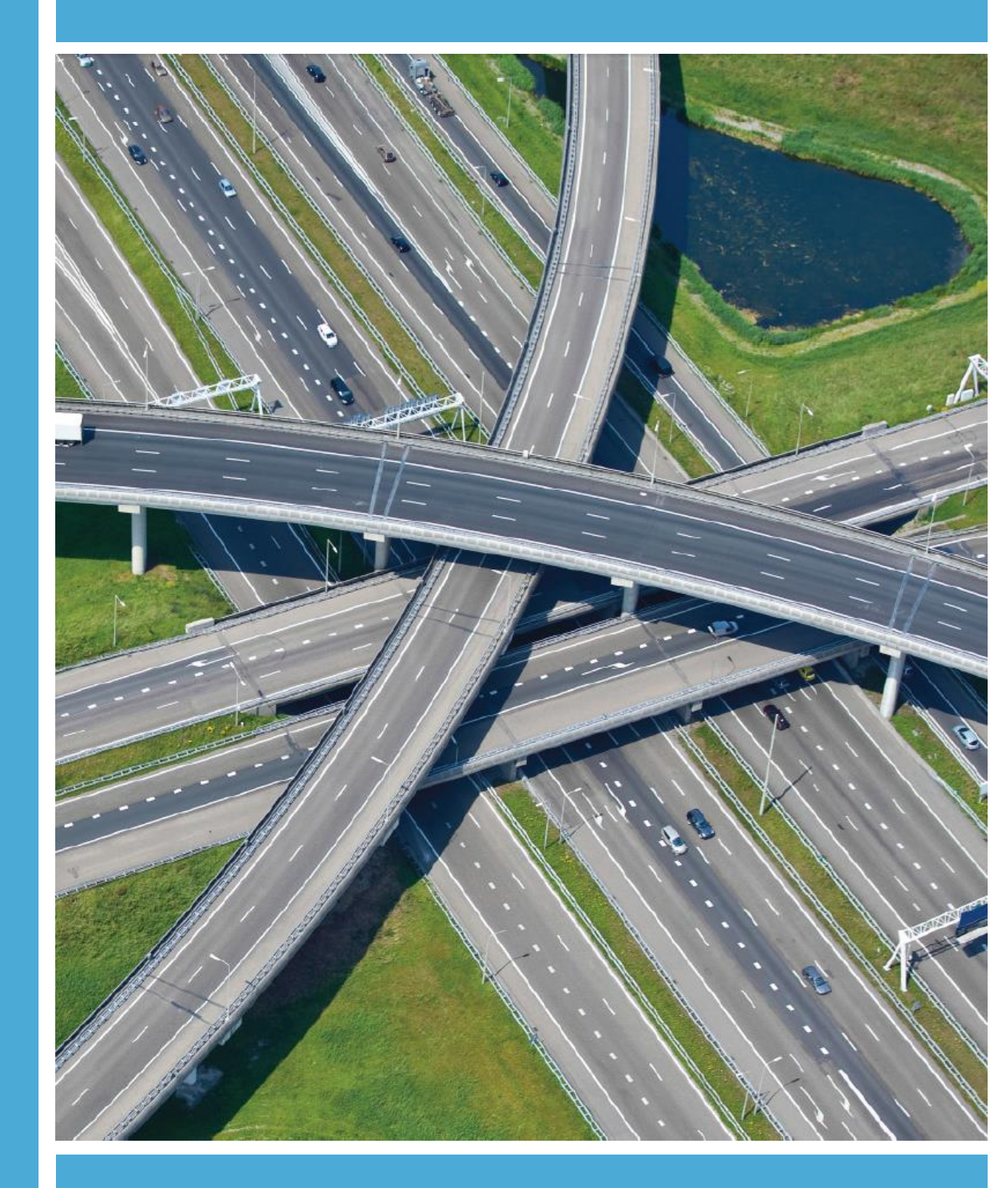

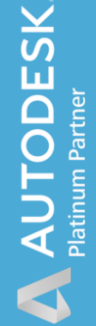

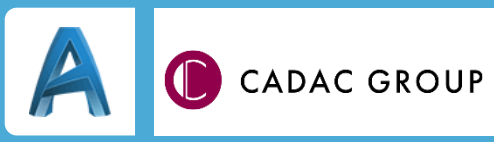

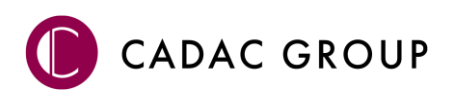

| Revisie | Datum            | Gewijzigd door  | Opmerkingen                                          |
|---------|------------------|-----------------|------------------------------------------------------|
| 6.3     | juni 2017        | Nick Kerkhof    | NedInfra 18.00                                       |
| 6.4     | juni 2018        | Nick Kerkhof    | NedInfra Tekenen Lite 18.01 +<br>opmaak documentatie |
| 6.5     | sep 2018         | Nick Kerkhof    | NedInfra 19.00                                       |
| 6.6     | mei 2019         | Nick Kerkhof    | NedInfra 20.00                                       |
| 6.7     | sep 2019         | Dirkjan Schenau | NedInfra 20.00 installatie NLCS                      |
| 6.8     | maart 2020       | Nick Kerkhof    | NedInfra 20.01                                       |
| 6.9     | Augustus<br>2020 | Nick Kerkhof    | NedInfra 21.00                                       |
| 7.0     | Nov 2020         | Nick Kerkhof    | NedInfra 21.01                                       |
| 8.0     | Juni 2021        | Dirkjan Schenau | NedInfra 22.00                                       |
| 8.1     | Nov 2021         | Dirkjan Schenau | NedInfra 22.00                                       |

Documentgeschiedenis

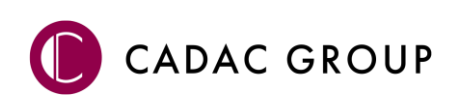

# INHOUDSOPGAVE

| Syst | eemve | ereisten                          | 5 |
|------|-------|-----------------------------------|---|
|      | 1.1   | NedInfra Tekenen Lite             | 5 |
| 2.   | Evalu | Jeren software                    | 6 |
|      | 2.1   | Trial Licentie                    | 6 |
|      | 2.2   | Uitvoeren als administrator       | 6 |
| 3.   | Insta | latieprocedure NedInfra Tekenen   | 7 |
|      | 3.1   | Installatie NedInfra Tekenen Lite | 7 |
|      | 3.2   | Configuratie Licentie en NLCS 1   | 0 |
|      | 3.2.  | 1 Locatie NLCS                    | 0 |
|      | 3.2.2 | 2 Register sleutel                | 0 |
|      | 3.3   | Silent Installatie                | 1 |
|      | 3.4   | Silent Installatie                | 1 |
|      | 3.4.  | 1 Silent-install parameters       | 1 |
|      | 3.4.2 | 2 Installatie                     | 1 |
|      | 3.4.3 | 3 De-installatie                  | 1 |
|      |       |                                   |   |

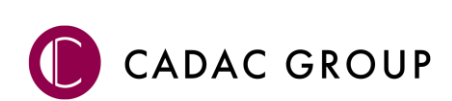

# Systeemvereisten

# 1.1 NedInfra Tekenen Lite

De NedInfra Tekenen Applicaties voor AutoCAD, AutoCAD Map 3D en Civil 3D 2019 t/m 2022 kunt u installeren onder de volgende Autodesk-producten:

De applicaties kunnen, evenals de hierboven genoemde Autodesk-producten, worden geïnstalleerd op een systeem met daarop de door Autodesk ondersteunde besturingssystemen, welke zijn te vinden op Autodesk® AutoCAD Products,

http://knowledge.autodesk.com/support/autocad/troubleshooting/caas/sfdcarticles/Syste m-requirements-for-AutoCAD.html

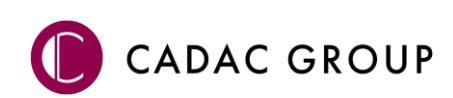

# 2. Evalueren software

# 2.1 Trial Licentie

Voor aanschaf van het product kunnen alle applicaties 30 dagen worden geëvalueerd. De installatie biedt de mogelijkheid om als licentie te kiezen voor een "**trial**".

## 2.2 Uitvoeren als administrator

Ten behoeve van het correct wegschrijven van gegevens in het register dient voor het gebruik van de Trial licentie de installatie uitgevoerd te worden als Administrator.

Dit kunt u doen door rechtermuisknop te geven op de setup.exe en te kiezen voor 'Als administrator

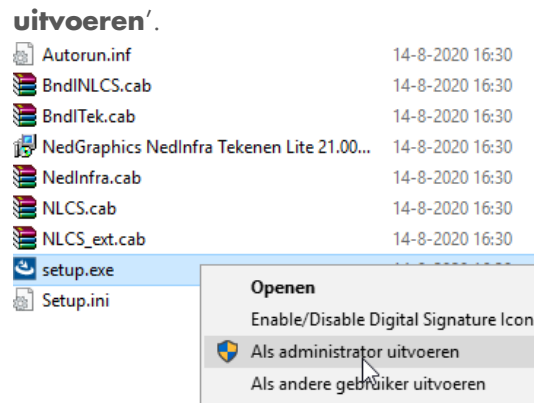

Indien **niet** voor de optie '**Als administrator uitvoeren'** is gekozen tijdens de installatieprocedure, zoals omschreven in de volgende hoofdstukken, wordt u erop gewezen dat de installatie niet onder de juiste rechten is uitgevoerd.

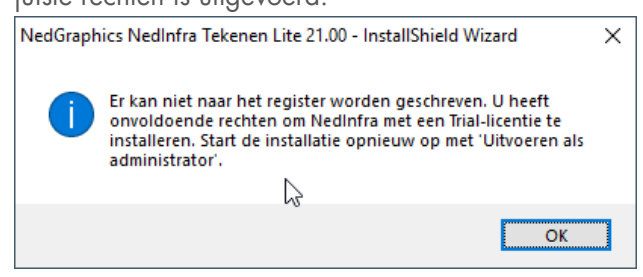

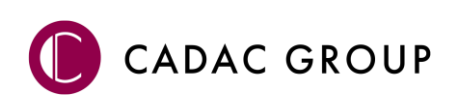

# 3. Installatieprocedure NedInfra Tekenen

Indien een oudere versie van NedInfra is geïnstalleerd, wordt de nieuwe versie ernaast geïnstalleerd. De software kan namelijk naast elkaar draaien, dit geldt tevens ook voor NedInfra Tekenen, Tekenen Plus en Tekenen Lite van dezelfde versies.

### 3.1 Installatie NedInfra Tekenen Lite

De setup.exe van NedInfra Tekenen bevat de volgende applicaties:

- NLCS dataset
- NedInfra Tekenen

Start de "setup.exe" of het bestand "NedGraphics NedInfra Lite 22.00.msi" om de installatie te starten.

| 🙀 NedGraphics NedInfra Teken | en Lite 22.00 - InstallShield Wizard                                                                  | $\times$ |
|------------------------------|----------------------------------------------------------------------------------------------------|----------|
| C                            | Welkom bij de InstallShield Wizard voor<br>NedGraphics NedInfra Tekenen Lite 22.00                    |          |
|                              | De InstallShield(R) Wizard zal NedGraphics NedInfra<br>Tekenen Lite 22.00 op uw computer installeren. |          |
|                              | Kies Volgende om door te gaan.                                                                        |          |
| 0                            | WAARSCHUWING:<br>Dit programma is beschermd door auteursrechten<br>en internationale verdragen.       |          |
|                              | < Vorige Volgende > Annulere                                                                          | n        |

Voer de Gebruikersnaam en Organisatie in.

| Klantgegevens<br>Voer uw gegevens in.                                     |          |            | Q         |
|---------------------------------------------------------------------------|----------|------------|-----------|
| <u>G</u> ebruikersnaam:<br><mark>Windows-gebruiker</mark><br>Organisatie: |          |            |           |
| Ē                                                                         |          |            |           |
|                                                                           |          |            |           |
| InstallShield                                                             | < Vorige | Volgende > | Annuleren |

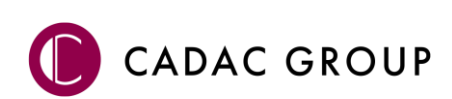

NedInfra Tekenen Lite kan op zowel alle op het systeem voorkomende ondersteunde versies van AutoCAD, AutoCAD Map en Autodesk Civil 3D worden geïnstalleerd en gebruikt. De aanwezige opties staan standaard aan en kunnen desgewenst worden gedeactiveerd.  $\checkmark$ , de setup wordt als totale bundle geplaatst en kan altijd onder alle aanwezige versies worden geactiveerd. Deze handeling geldt dan ook alleen voor de te plaatsen snelkoppelingen.

NB) Indien versies instelbaar gemaakt moeten worden, dan moet dit ingesteld worden in

"C:\ProgramData\Autodesk\ApplicationPlugins\NedInfra Tekenen.bundle\PackageContents.xml"

| Aangepaste setup<br>Selecteer de programma-onderdelen die u wilt installeren.                                                            | C                                                                                                    |
|----------------------------------------------------------------------------------------------------|----------------------------------------------------------------------------------------------------|
| Klik op een pictogram uit de lijst hieronder om de installatie va                                                                        | n een onderdeel te wijzigen.                                                                                                    |
| NedInfra Tekenen Installeren voor AutoCAD 2019 Installeren voor AutoCAD 2020 Installeren voor AutoCAD 2021 Installeren voor AutoCAD 2022 | Beschrijving onderdeel<br>Voor dit onderdeel is 428kB aan<br>schijfruimte nodig. Er zijn 3 van<br>de 4 secundaire onderdelen<br>geselecteerd. Voor deze<br>secundaire onderdelen is 266M<br>Snelkoppelingen aanmaken |
| Installatiepad (kan niet worden gewijzigd):<br>C: \ProgramData\Autodesk\ApplicationPlugins\                                              |                                                                                                    |
| InstallShield                                                                                                    | Volgende > Annuleren                                                                                                    |

Middels Snelkoppelingen aanmaken aangemaakt moeten worden. Het menu **NedInfra** wordt echter standaard in elke applicatie geladen, onafhankelijk van de snelkoppeling.

**Network licentie** Hierbij dient de naam van de licentieserver te worden opgegeven. Op de licentieserver dient Sentinel Licentiemanager geïnstalleerd en hierin worden de benodigde licenties voor NedInfra ingelezen.

**Standalone licentie** Hierbij dient een licentiebestand te worden opgegeven welke verkregen is door NedGraphics BV. Indien voor standalone wordt gekozen, staat NGlock.lic voor gedefinieerd, dit kan worden vervangen door het aangeleverde LIC-bestand.

**Trial** Indien voor de optie Trial wordt gekozen kan het product zonder licenties 30 dagen worden geëvalueerd. De 30 dagen starten na het eerste keer gebruiken van de applicaties.

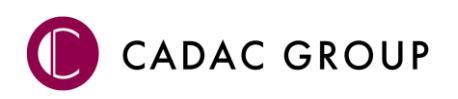

| Licentie<br>Selecteer het type licentie en vul de ber | nodigde gegevens i | in.        | C         |
|-------------------------------------------------------|--------------------|------------|-----------|
| Selecteer het type licentie:                          |                    |            |           |
| Network licentie                                      |                    |            |           |
| O Standalone licentie                                 |                    |            |           |
| ◯ Trial                                               |                    |            |           |
|                                                       |                    |            |           |
|                                                       |                    |            |           |
|                                                       |                    |            |           |
|                                                       |                    |            |           |
| Geef de hostnaam van de Sentinel licenti              | eserver:           |            |           |
| nke-lt01                                              |                    |            |           |
|                                                       |                    |            |           |
| InstallShield                                         |                    |            |           |
|                                                       | < Vorige           | Volgende > | Annuleren |

Indien de NLCS dataset niet aanwezig is zal de setup deze met het volgende scherm installeren.

| NLCS<br>Instellingen voor de NLCS-installatie |          |            | ×         |
|-----------------------------------------------|----------|------------|-----------|
| Locatie voor de NLCS-installatie:             |          |            |           |
| C:\ProgramData\VedInfra\                      |          |            | Bladeren  |
|                                               |          |            |           |
|                                               |          |            |           |
|                                               |          |            |           |
|                                               |          |            |           |
|                                               |          |            |           |
|                                               |          |            |           |
| InstallShield                                 |          |            |           |
| ana canco meno                                | < Vorige | Volgende > | Annuleren |

De applicatie wordt geïnstalleerd met de ingestelde gegevens.

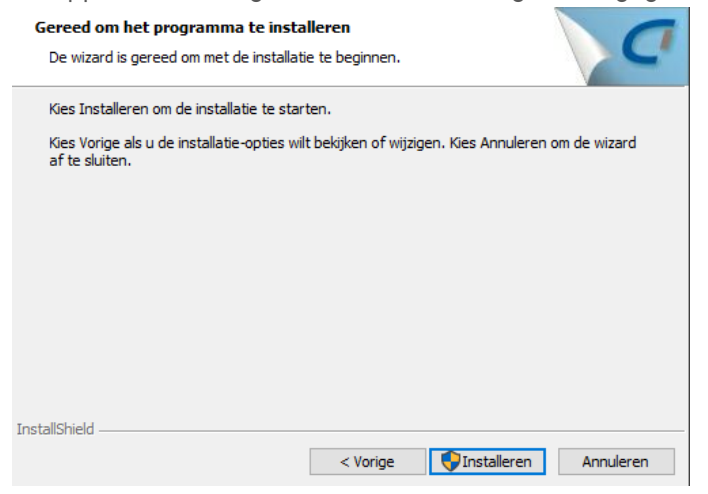

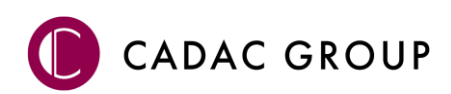

## 3.2 Configuratie Licentie en NLCS

#### 3.2.1 Locatie NLCS

Indien een nieuwere versie van de NLCS wordt aangeboden. De NLCS wordt aan de default locatie "**C:\Programdata\NedInfra**" of een ander ingestelde locatie geplaatst. Een andere locatie verwijzing kan nu ook worden ingesteld via het programma in de "Main Settings" of via het Register. In de volgende paraaf wordt dit beschreven.

#### 3.2.2 Register sleutel

Indien een netwerkinstallatie wordt toegepast en deze is al een keer geïnstalleerd, is een wijziging in het Register (HKEY\_LOCAL\_MACHINE\SOFTWARE\NedGraphics\NedInfra) sleutel NLCS\_VERSIES door middel van een versie ophoging voldoende, dit kan worden gedaan door middel van het exporteren/ importeren van het REG-bestand.

| Туре   | Gegevens                                     |
|--------|----------------------------------------------|
| REG_SZ | (geen waarde ingesteld)                      |
| REG_SZ | D:\NLCS\V4.20                                |
| REG_SZ | D:\NLCS                                      |
| REG_SZ | V4.20                                        |
|        | Type<br>REG_SZ<br>REG_SZ<br>REG_SZ<br>REG_SZ |

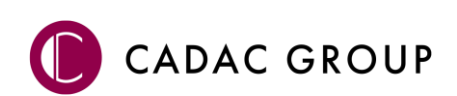

# 3.3 Silent Installatie

## 3.4 Silent Installatie

De msi is silent te installeren, hierbij kan gebruik worden gemaakt van de volgende parameters:

#### 3.4.1 Silent-install parameters

| Paden          |                                            |
|----------------|--------------------------------------------|
| NLCS_LOCALDIR  | : doelmap van de NLCS-installatie          |
|                |                                            |
| Features       |                                            |
| NLCS           | : NLCS-library-bestanden                   |
| BndINLCS       | : Bundle NLCS-tool                         |
| BndlTek        | : Bundle NedInfra Tekenen                  |
| NLCS_ext       | : NLCS-library-bestanden (extra)           |
|                |                                            |
| Snelkoppelinge | n (alleen relevant als CREATE_SHORTCUTS=1) |

#### **Snelkoppelingen** (alleen relevant als CREATE\_SHORTCUTS=1)

| Basis_19 : | Snelkoppeling NedInfra Tekenen voor AutoCAD 2019          |
|------------|-----------------------------------------------------------|
| Civil_19 : | Snelkoppeling NedInfra Tekenen voor AutoCAD Civil 3D 2019 |
| Map_19 :   | Snelkoppeling NedInfra Tekenen voor AutoCAD Map 2019      |
| Basis_20 : | Snelkoppeling NedInfra Tekenen voor AutoCAD 2020          |
| Civil_20 : | Snelkoppeling NedInfra Tekenen voor AutoCAD Civil 3D 2020 |
| Map_20 :   | Snelkoppeling NedInfra Tekenen voor AutoCAD Map 2020      |
| Basis_21 : | Snelkoppeling NedInfra Tekenen voor AutoCAD 2021          |
| Civil_21 : | Snelkoppeling NedInfra Tekenen voor AutoCAD Civil 3D 2021 |
| Map_21 :   | Snelkoppeling NedInfra Tekenen voor AutoCAD Map 2021      |
| Basis_22 : | Snelkoppeling NedInfra Tekenen voor AutoCAD 2022          |
| Civil_22 : | Snelkoppeling NedInfra Tekenen voor AutoCAD Civil 3D 2022 |
| Map_22 :   | Snelkoppeling NedInfra Tekenen voor AutoCAD Map 2022      |

#### **Properties**

| CREATE_SHORTCU | IS=1 of 0: wel of geen snelkoppelingen aanmaken    |
|----------------|----------------------------------------------------|
| LICTYPE        | : type licentie (2=netwerk, 1=stand-alone 4=trial) |
| LICNODE        | : servernaam                                       |
| LICFILE        | : naam licentiebestand                             |
| LICFOLDER      | : pad licentiebestand                              |

#### 3.4.2 Installatie

msiexec /q /i "%~dp0\NedGraphics NedInfra Tekenen Lite 22.00.msi" ADDLOCAL=NLCS,BndlNLCS,BndlTek, NedInfra CREATE\_SHORTCUTS=0

#### 3.4.3 De-installatie

msiexec /q /i "%~dp0\NedGraphics NedInfra Tekenen Lite 22.00.msi" REMOVE=ALL

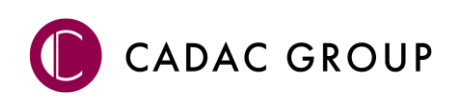

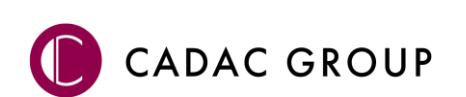